## 113學年度【校訂課程】科技輔助自主學習

## 課堂實踐教學設計表

| 設計者<br>(含服務單位及職稱) | 鄭佑津                                                                                                    | 服務<br>單位                                                           | 三重區碧華國小                                                                                                    |  |  |
|-------------------|----------------------------------------------------------------------------------------------------|--------------------------------------------------------------------|----------------------------------------------------------------------------------------------------|--|--|
| 實施學校/年級           | 碧華國小/四年級                                                                                                    | 班級<br>學生人數                                                         | 27人                                                                                                    |  |  |
| 單元名稱              | 世界服裝大「布」同                                                                                                    | 科目                                                                 | 校訂課程                                                                                                    |  |  |
| 教材來源              | 自編教材                                                                                                    | 總節數                                                                | 共五節,200分鐘                                                                                                    |  |  |
| 設計理念              | <ul> <li>-、情境脈絡<br/>校訂課程為統整性主題語中,校訂課程為統整性主題語中,結合「布」和「國際教師」」。</li> <li>城部計了一個世界服裝大概整理,該對孩子與我一個一子不同一個世界服裝大概。</li> <li>服裝對孩子與與我的一個一個一個一個一個一個一個一個一個一個一個一個一個一個一個一個一個一個一個</li></ul> | 果育「常呈過氏文 呈且上向且向人胡還 親源上針 ZIL 资料 化 化 化 化 化 化 化 化 化 化 化 化 化 化 化 化 化 化 | <ul> <li>主軸「碧線華布新美學」</li> <li>近書線程、搭配社會領</li> <li>近側的事物之一,也最<br/>著線和都配,也最<br/>書線看,搭配社會領</li> <li>近一,也最<br/>書線和都的之一,也最<br/>書線行動,對地設計</li> <li>近子興趣各調</li> <li>一,也看,一,也<br/>書。</li> <li>一,一,也最<br/>一,一,也<br/>書。</li> <li>一,一,也<br/>書。</li> <li>一,一,也<br/>書。</li> <li>一,一,也<br/>書。</li> <li>一,一,一,也<br/>書。</li> <li>一,一,一,一,一,一,一,一,<br/>一,一,一,一,一,一,一,一,<br/>一,一,一,一,一,一,一,一,一,<br/>一,一,一,一,一,一,一,一,一,一,<br/>一,一,一,一,一,一,一,一,一,一,一,一,<br/>一,一,一,一,一,一,一,一,一,一,一,一,一,一,一,一,<br/>一,一,一,一,一,一,一,一,一,一,一,一,一,一,一,一,一,一,一,一,</li></ul> |  |  |

| 設計依據        |                                  |                                                             |                                                   |  |
|-------------|----------------------------------|-------------------------------------------------------------|---------------------------------------------------|--|
|             |                                  | 编细拉心去善而白                                                    | C. 社會參與                                           |  |
|             |                                  | 總綱极心系後面问                                                    | B. 溝通互動                                           |  |
|             |                                  |                                                             | C3 多元文化與國際理解                                      |  |
|             |                                  |                                                             | 具備自我文化認同的信念,並尊重與欣賞多元文                             |  |
|             |                                  |                                                             | 化,積極關心全球議題及國際情勢,且能順應時                             |  |
|             |                                  |                                                             | 代脈動與社會需要,發展國際理解、多元文化價                             |  |
|             |                                  | 總綱核心素養項目                                                    | 值觀與世界和平的胸懷。                                       |  |
| 領綱          | 核心素養                             | 及說明                                                         | B3 藝術涵養與美感素養                                      |  |
| 57 W 1      |                                  |                                                             | 具備藝術感知、創作與鑑賞能力,體會藝術文化                             |  |
|             |                                  |                                                             | 之美,透過生活美學的省思,豐富美感體驗,培                             |  |
|             |                                  |                                                             | 養對美善的人事物,進行賞析、建構與分享的態                             |  |
|             |                                  |                                                             | 度與能力。                                             |  |
|             |                                  | -                                                           | 社-E-C3                                            |  |
|             |                                  |                                                             | 了解自我文化,尊重與欣賞多元文化,關心本土                             |  |
|             |                                  | 領域核心素養具體                                                    | 及全球議題。                                            |  |
|             |                                  | 內涵                                                          | 社-E-B3                                            |  |
|             |                                  |                                                             | 體驗生活中自然、族群與文化之美,欣賞多元豐                             |  |
|             |                                  |                                                             | 富的環境與文化內涵。                                        |  |
|             |                                  | 學習表現                                                        |                                                   |  |
| <b>6</b> 17 | 學習表現                             | 社2b-11-2感受與欣?                                               | 賞不同文化的特色。                                         |  |
| 學 子自衣玩      |                                  | <b>藝文1-II-3</b> 能試探媒材特性與技法,進行創作。                            |                                                   |  |
| 督工          | <b>警 藝文2-II-7</b> 能描述自己和他人作品的特徵。 |                                                             |                                                   |  |
| 里           |                                  | 學習內容<br>· J D- II 10 mt                                     | 彩上十日从人力上上 放西街日公羽田                                 |  |
| 點           | 學習內容                             | 社 DC- 11 -1 谷個族<br>  <b>追 F</b> -11-3 転線面創                  | 群月个问的命名力式、即 <b>凌</b> 興風俗習慣。<br>左體驗、平面崩立體創作、 職相創作。 |  |
|             |                                  | 祝 E-II-5品級面創作題號、十面與立題創作、聯恐創作。<br>視 A-II-1視覺元素、生活之美、視覺聯想。    |                                                   |  |
|             |                                  | <ol> <li>學生能主動參與</li> </ol>                                 | 课堂活動,並自由發表有關穿著特別服飾的個人                             |  |
|             |                                  | 經驗。                                                         |                                                   |  |
|             |                                  | 2. 學生能透過服裝線索,猜測可能是哪國的服飾特色,並且透過                              |                                                   |  |
|             |                                  | Safari 搜尋資料,使用 Pages 完成「異國服飾圖文卡」製作。                         |                                                   |  |
| 40 40 × 14  |                                  | 3. 學生能夠過小組分享,簡單說出該國家服裝特色之處。                                 |                                                   |  |
| 學習目標        | 4. 學生能 Quizlet 西                 | 記對測驗,增加對各國服裝的熟悉度。                                           |                                                   |  |
|             | 5. 学生能透過組內                       | 共學,完成小小服裝設計師學習单。                                            |                                                   |  |
|             |                                  | 0. 学生能貨除動于:<br>值與羽冊。                                        | 元成有共國特巴九紊的服裝設計作而,並拍照上                             |  |
|             |                                  | <ul><li>(F)子百℃。</li><li>7. 學生能上台發表自己的服裝設計理念和創作歷程。</li></ul> |                                                   |  |
|             |                                  |                                                             |                                                   |  |
|             |                                  | 國際教育議題融入                                                    |                                                   |  |
| 議題融入        |                                  | ●學習主題:尊重多;                                                  | 元文化與國際理解                                          |  |
|             |                                  | ●議題實質內涵:                                                    |                                                   |  |

|                                                                                       | 國 E5體驗國際文化的多樣性。<br>國 E6具備學習不同文化的意願與能力。                                                                                                    |                                 |               |
|---------------------------------------------------------------------------------------|----------------------------------------------------------------------------------------------------|---------------------------------|---------------|
|                                                                                       | 資訊議題融入,議題實質內涵如下:                                                                                                    |                                 |               |
|                                                                                       | ● 資 E6 認識與使用資訊科技以表達想法。                                                                                                    |                                 |               |
|                                                                                       | ● 資 E4 認識常見的資訊科技共創工具的使用方                                                                                                    | 法。                              |               |
|                                                                                       | <ol> <li>1、維基百科「浴衣」: <u>https://zh.wikipedia.org</u><br/><u>tw/%E6%B5%B4%E8%A1%A3</u></li> <li>2、韓國生活介紹-韓服</li> </ol>                                            | g∕zh–                           |               |
|                                                                                       | <u>https://ges.glo-</u><br><u>calgroup.cc/%E9%9F%93%E5%9C%8B%E7%94%9F%E6%B4%BB%E4%BF</u><br><u>B%E7%B4%B9-%E9%9F%93%E6%9C%8D/</u>                                |                                 |               |
| <b>參考資料</b>                                                                           | 3、印度國服紗麗,穿上全世界最美的衣服<br><u>https://ninetyroadtravel.com/india/sari/</u>                                                                                           |                                 |               |
|                                                                                       | 4、維基百科「英國文化」                                                                                                    |                                 |               |
| <u>https://zh.wikipedia.org/zh-</u><br><u>tw/%E8%8B%B1%E5%9C%8B%E6%96%87%E5%8C%96</u> |                                                                                                    |                                 |               |
|                                                                                       | 5、荷蘭傳統服飾                                                                                                    |                                 |               |
|                                                                                       | <u>https://www.absolutviajes.com/zh-</u><br><u>TW/%E8%8D%B7%E8%98%AD/%E5%82%B3%E7%B5%B1</u><br><u>%B7%E8%98%AD%E6%9C%8D%E9%A3%BE/</u>                            | %E7%9A%849                      | <u>6E8%8D</u> |
| 教學設備/資源                                                                               | 電腦、大屏、自編教材(特色國家服飾 ppt 和 PDF)、自編教材<br>(Quizlet 配對遊戲-特色國家服飾)、自編教材(AI 繪圖猜猜樂圖片數<br>張)、自編學習單(小小服裝設計師)、服裝素材(舊衣物、色紙、廚<br>房紙巾等)、平板、觸控筆、學習吧平台、Safari、Classroom、<br>Pages。 |                                 |               |
| 四學模式<br>課程階段                                                                          | 教學活動流程/內容                                                                                                    | <b>數</b> 位教<br>學工具<br>軟體或<br>平台 | 時間            |
|                                                                                       | 第一、二節課 認識各國服裝(80分鐘)                                                                                                    |                                 |               |
| □學生自學<br>□組內共學<br>□組間互學<br>☑教師導學                                                      | <ul> <li>準備活動</li> <li>教師導學:平時常在臺灣可以在哪些特別的場合看</li> <li>到特別的穿著(服飾)?學生自由回答。老師可以利用 Safari 立即搜尋相關圖片呈現。</li> <li>(亦可採學生同步搜尋,小組夥伴互相分享)</li> </ul>                      | Safari                          | 5分鐘           |

### 第3頁,共23頁

|                                                         | 開展活動                                                                                                    |                                     |                                           |  |
|---------------------------------------------------------|----------------------------------------------------------------------------------------------------|-------------------------------------|-------------------------------------------|--|
| <ul> <li>♥學生自學</li> <li>□組間互學</li> <li>☑教師導學</li> </ul> | <ul> <li>開展活動</li> <li>1. 教師事先準備『特色國家服飾』PPT。特色國家國家服飾如日本、韓國、泰國、印尼、印度、英國、德國、荷蘭…等。</li> <li>2. 老師播放『特色國家服飾』的 PPT。</li> <li>3. 看圖猜一猜:教師請學生猜測 PPT 中所介紹的特色國家服飾是哪一國的服飾。</li> <li>4. 教師導學:教師針對學生的回答再進行介紹,簡單說明特色國家服飾特別之處。</li> <li>5. 學生自學:學生至學習吧(書籍)再把上課資料看一次,並針對有興趣的國家,利用 Safari 找相關資料。</li> <li>6. 學生自學:抽籤分配國家,利用 Pages,學生個別完成「異國服飾圖卡」圖文作業,繳交至學習吧作業區。</li> <li>7. 組間互學:學生依照不同國家分組,同一個國家的在同一組,互相分享自己的圖文作品和找出相同相異點。</li> <li>純整活動</li> <li>1、老師透過大屏統整全班作品,並請各國家組別自由發表在討論過程中的新發現。</li> <li>2、課間小驗收:</li> <li>Quizlet 配對小測驗,能辨別並配對出不同特色國家服飾。(老師可限定幾秒內完成配對才過關)</li> <li>Quizlet 配對小測驗 https://reurl.cc/M0qzjk</li> </ul> | <b>學習吧</b><br>(素相                   | 5分鐘<br>15分鐘<br>30分鐘<br>10分鐘<br>5分鐘<br>5分鐘 |  |
|                                                         | LELL THE THE THE THE THE THE THE THE THE THE                                                                                                    |                                     |                                           |  |
| 第三、四節課 小小服裝設計師(80分鐘)<br>進供工動                            |                                                                                                    |                                     |                                           |  |
|                                                         | <ol> <li>複習上一堂課概念,老師事先準備好穿著各國服飾的小學生圖片(AI 繪圖),請學生猜猜是哪一國家的小學生。將答案填寫在學習吧學習單中(使用書籍和劃記功能)</li> <li>透過大屏檢視學生答題狀況,並與全班一起討論找出服裝線索。</li> </ol>                                                                                                    | <b>學習吧</b><br>(素材書<br>(素和、劃<br>記功能) | 5分鐘                                       |  |

| <ul> <li>☑學生自學</li> <li>☑組內共學</li> <li>□組間互學</li> <li>☑教師導學</li> </ul> | <image/> <image/>                                                                                                    | Classroom<br>Ipad<br>繪圖功能 | 20分鐘        |
|------------------------------------------------------------------------|----------------------------------------------------------------------------------------------------|---------------------------|-------------|
|                                                                        | <ol> <li>2、教師導學:老師行間巡視,觀察學生完成狀況,給予適時指導和幫助。</li> <li>3、學生自學:發下「小小服裝設計師學習單」開始著手設計,以多媒材拼貼和繪製方式創作服飾圖板。</li> <li>素材:舊衣物、色紙、廚房紙巾、紙膠帶等各種素材,老師可於課程前一周開始跟家長募集相關材料或學生自備。</li> <li>4、完成作品後拍照上傳學習吧作業區。</li> </ol> |                           | 50分鐘<br>5分鐘 |
|                                                                        | <ul> <li> <b>統整活動</b> </li> <li> 1、學習單作品交給老師,老師張貼在布告欄上進 行實體服裝展示會。 </li> <li> 2、規劃下一堂上台分享順序。 </li> <li> 3、跟學生家長蒐集孩子穿不同服裝的照片,做為 下一節課準備活動。 </li> </ul>                                                   | 學習吧                       |             |

### 第5頁,共23頁

| 第五節課 服裝新品發表會(40分鐘)                                                     |                                                                                                    |  |                                   |
|------------------------------------------------------------------------|----------------------------------------------------------------------------------------------------|--|-----------------------------------|
| <ul> <li>☑學生自學</li> <li>□組內共學</li> <li>☑組間互學</li> <li>☑教師導學</li> </ul> | <ul> <li>準備活動</li> <li>教師導學:將事先跟家長蒐集到的學生穿其他國家</li> <li>服飾的照片透過大屏跟全班學生分享。</li> <li>開展活動</li> <li>學生自學:服裝新品發表會開始,設計師(學生)依</li> <li>序上台報告自己的服裝設計理念(1分鐘以內),老</li> <li>師投影學生設計作品在大屏上,設計師說明融合</li> <li>哪些國家特色等,其他學生聆聽並完成他評紀錄</li> <li>單。</li> <li>統整活動</li> <li>教師導學:</li> <li>1、老師針對小小設計師作品給予叮嚀和回饋。</li> <li>2、展示小小設計師作品在公共空間,與同年段執</li> <li>行此課程的同學分享。</li> </ul> |  | <b>40分</b><br><b>鐘</b> 依 生 進 性 用) |
| <b>北</b> 親心田                                                           |                                                                                                    |  |                                   |

教學省思

#### 課程設計和執行面上

- 由教師導學做為開端,簡單介紹特色國家服飾,再透過學生自學搜尋更多與此 國家相關服飾的圖文,加深孩子對這個國家服飾的印象。這個過程中孩子們有 個基本認識後再進行資料蒐集,會比較聚焦也較不容易離題。
- 2、 使用 AI 繪製產出穿著不同國家服飾的漫畫風小學生圖片,讓學生猜是哪個國家,因為圖片可愛,意外引發孩子熱烈迴響,有些學生回家也用一樣的方式產出圖片,讓課堂學習更由延續性。
- 3、利用多媒材拼貼方式完成「小小服裝設計師」立體作品,老師需要事先確認媒材是否適合學生(有彈性的布料剪刀無法完成裁剪),經過測試不織布、緞帶或市 售格紋布皆是適合的拼貼材料。成品也五彩繽紛,孩子保有創意的同時,尚可 找出國家特色,並嘗試運用在服裝設計上。

### 資訊工具使用上

- 主要教材以「學習吧」平台呈現,透過學習吧可以保留課前、課中和課後的完整教學脈絡,單一平台使用,但使用其中各種不一樣的功能,降低學生載具上 課對於功能的不熟悉,也保留學習變化性。學生亦可依照學習速度和需求可以 重複觀看教材,這一點可幫助差異化教學的教室現況。
- 2、 以 Pages 製作「異國服裝圖文卡」作為統整後的呈現,設定使用 Pages 輔助是因為看上他的版面簡單好上手,並且希望學生把重點放在圖片和文字,減少美編所需要的時間。實際操作上優點頗多,介面簡單讓每位學生都能上手,可以

#### 第6頁,共23頁

挑選不同版面,但不需要美編,可以較精準掌握完成作品的時間,適合中年級 學生。

3、 用平板繪圖功能繪製線上版「小小服裝設計師」,經過摸索發現蠟筆功能遮蔽性 佳且可疊色,較符合學生需求。課堂操作上發現有幾位學生可以透過摸索研發 出自己的使用特色,作品相當精準厲害,可以看出潛力無窮!

### 總結

诱過多媒材拼貼,將不同國家的服裝元素組合在一起,不僅能讓學生了解各國文 化,還能培養他們的設計與創意思維。 最後透過「服裝新品發表會」展示成品並透過 口語表達向同學說明自己的設計理念,統整所學的服裝文化概念,增強自信心也讓他 們對服裝設計有更多的認識和興趣。

世界各國服裝的設計元素,透過簡單的布料拼貼,展現大大的創意設計和表現, 實際感受真正的世界服裝大「布」同。

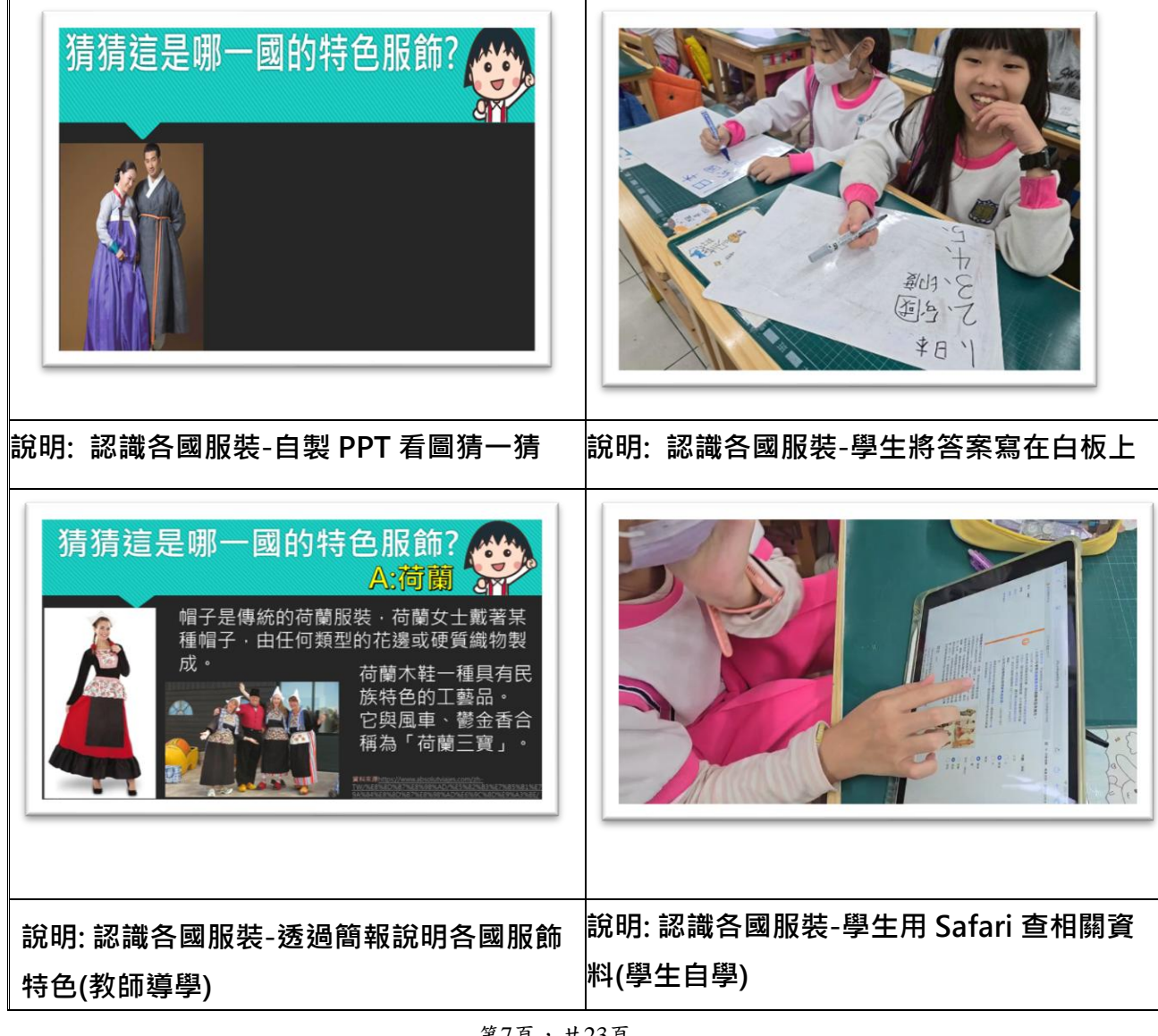

### 自主學習課堂實踐紀錄

第7頁,共23頁

| <image/>                                                                       |                    |          |                  |      |  |
|--------------------------------------------------------------------------------|--------------------|----------|------------------|------|--|
| 說明:認識各國服裝-利用Pages製作異國服 說明:認識各國服裝-Pages製                                        |                    |          | 表- Pages 製作中(學生自 |      |  |
| 師圖卡(學生)                                                                        | 3學)                |          | <del>,</del>     |      |  |
|                                                                                | (課中)(自學、共學)異國服飾圖文卡 |          |                  |      |  |
| 作業類型                                                                           | 一般作業               |          |                  |      |  |
| 作業期限                                                                           | 無限期                |          |                  |      |  |
| 繳交次數                                                                           | <b>交次數</b> 不限次數    |          |                  |      |  |
| 作業說明<br>將你完成的異國服飾圖文卡,繳交至此作業區。<br>檢查是否有以下項目<br>1、國家名稱<br>2、這個國家的服裝特色<br>3、設計者名字 |                    |          |                  |      |  |
| 繳交紀錄                                                                           |                    |          |                  |      |  |
| 繳交狀態                                                                           | ~                  | 斑級 ~     | 座號 ~             | 姓名 ~ |  |
| 已繳交<br>2025/04/11 0                                                            | 9:26               | 412      | 11               | 莊翔宇  |  |
|                                                                                |                    |          |                  |      |  |
| 說明: 認識各國                                                                       | 國服裝-學習吧            | 「異國服飾圖文书 | ₹」作業繳交畫面         |      |  |

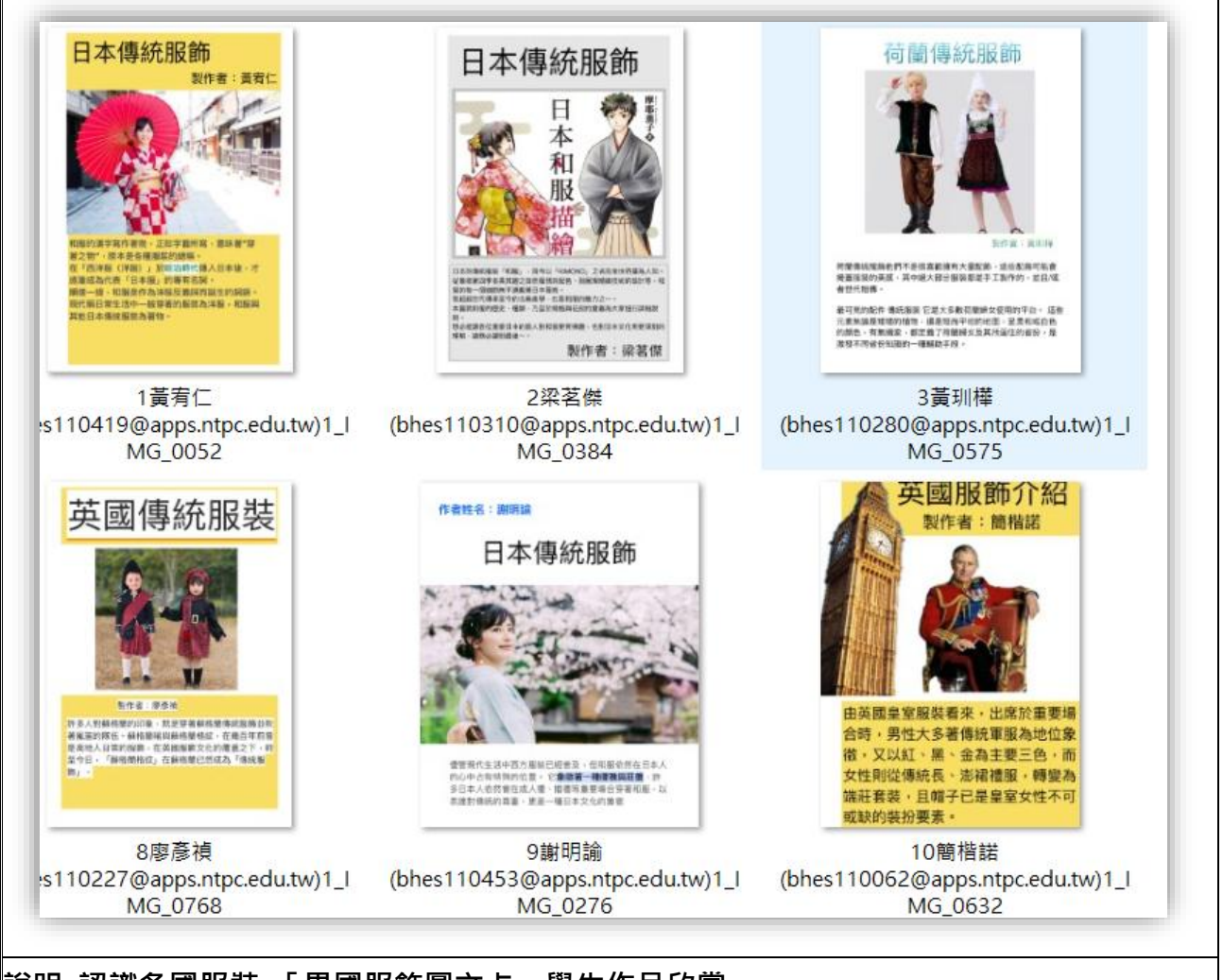

### 說明: 認識各國服裝-「異國服飾圖文卡」學生作品欣賞

|                                    | <b>祥四</b> 存最                                                                                          |  |  |
|------------------------------------|----------------------------------------------------------------------------------------------------|--|--|
|                                    | PA<br>BA<br>AB                                                                                        |  |  |
| 說明: 認識各國服裝-課間驗收Quizlet配對<br>(學生自學) | 說明: Quizlet配對畫面<br>Quizlet配對對於記憶性知識相當適合,在課堂<br>操作上,可以設定達成秒數,增加挑戰性後,孩<br>子會自發性的多試幾次,也達到老師設計此遊戲<br>的目的。 |  |  |
|                                    |                                                                                                    |  |  |

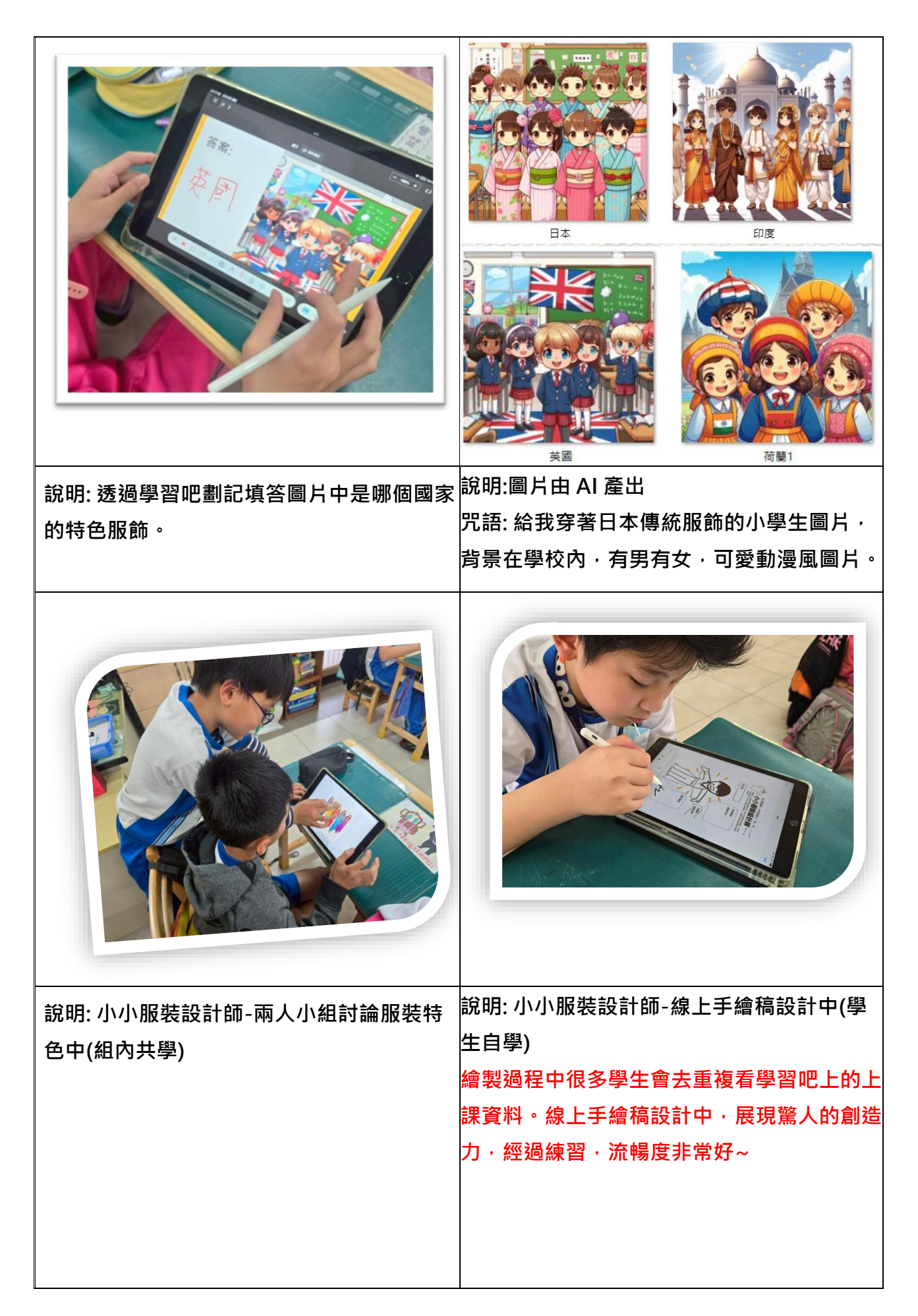

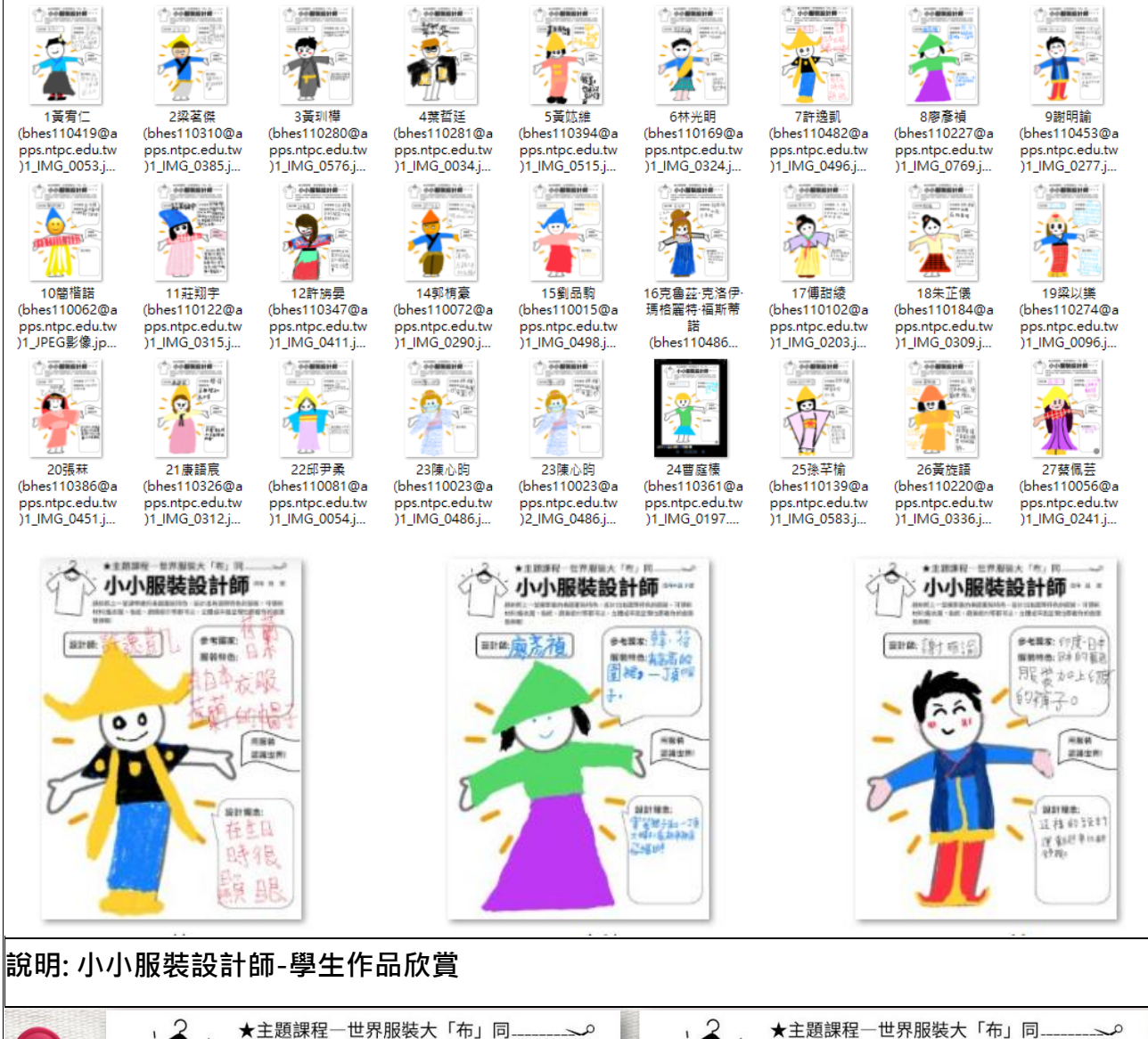

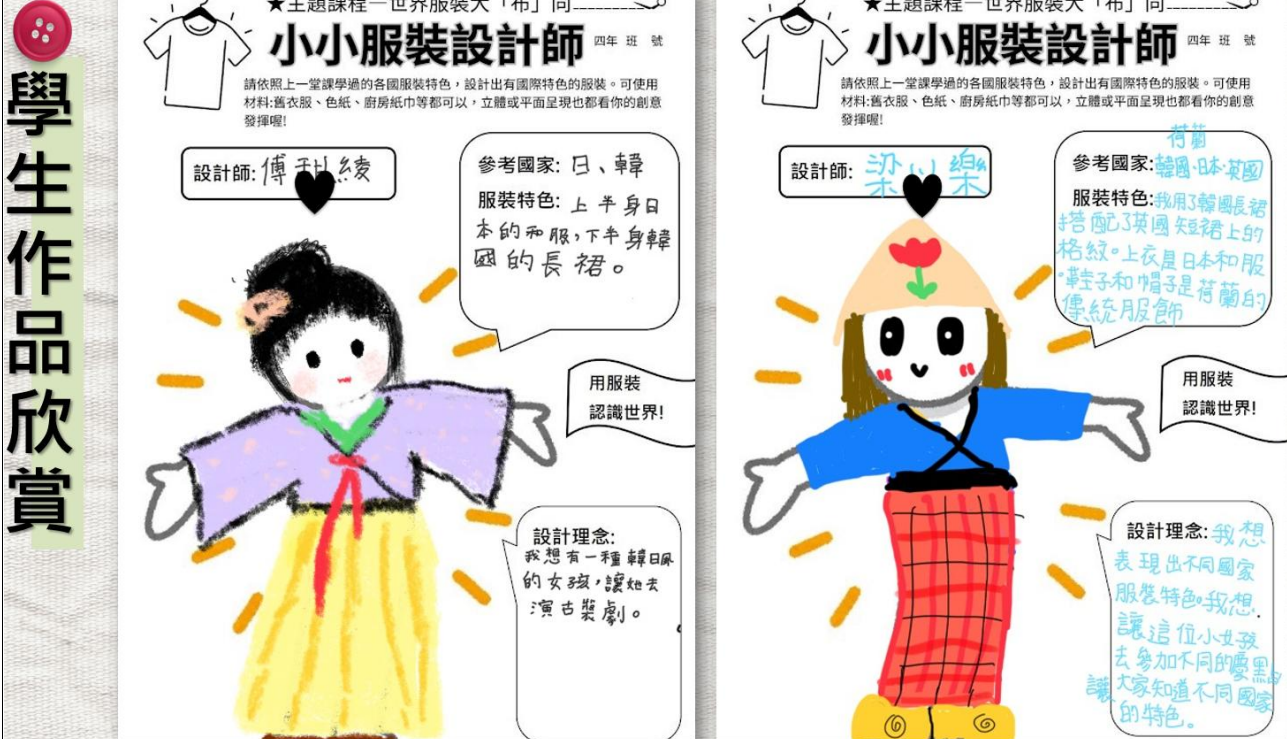

第11頁,共23頁

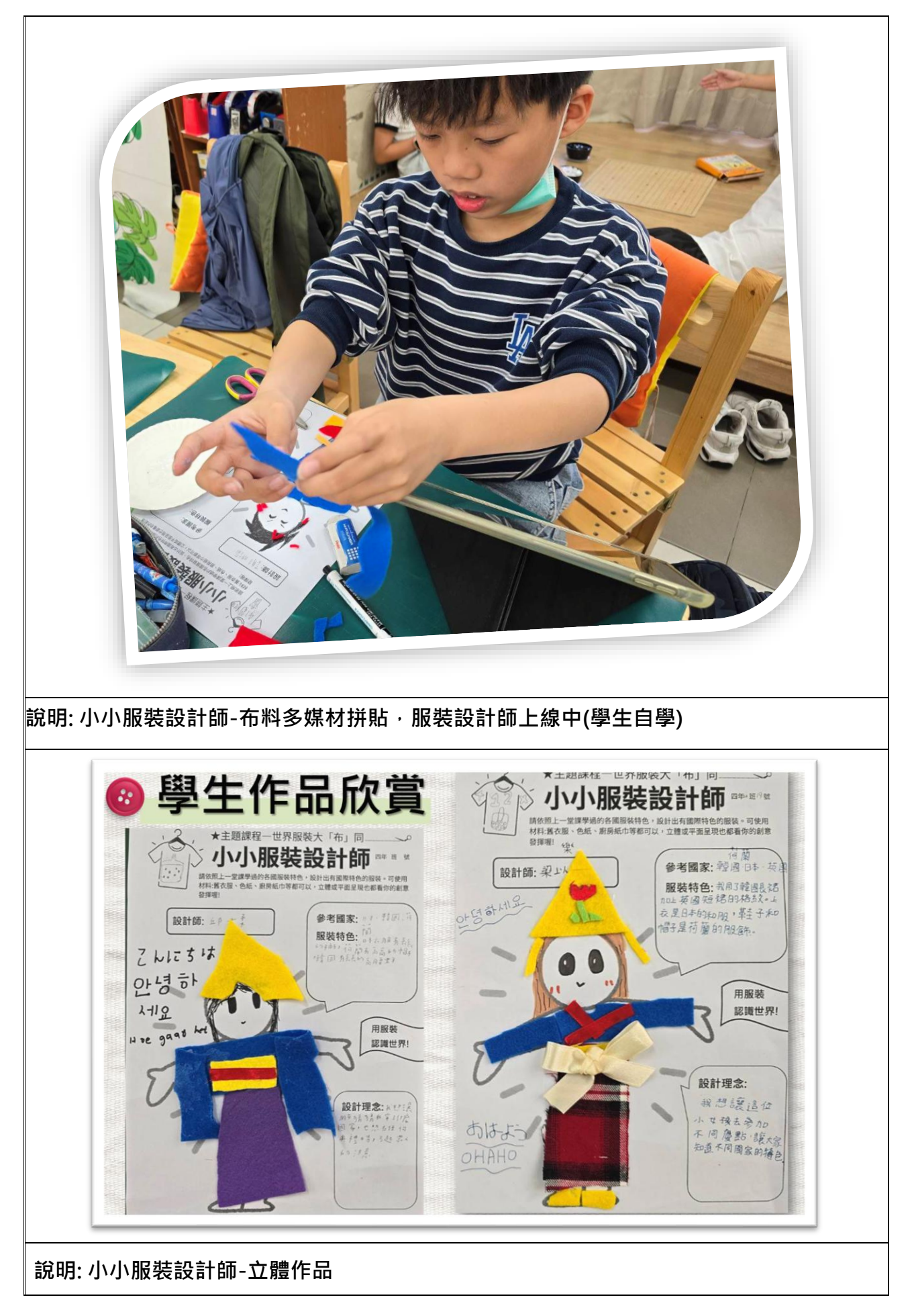

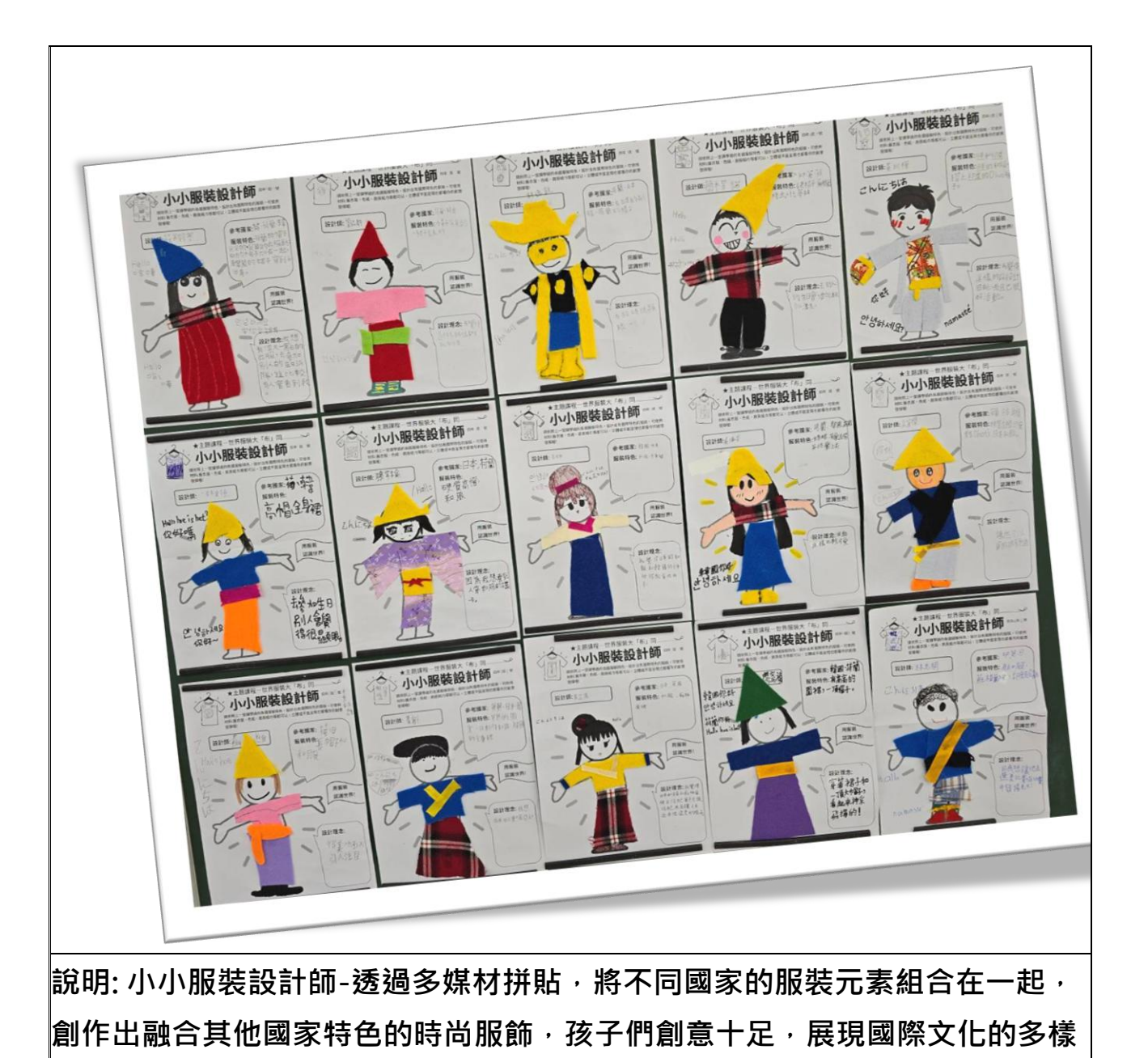

性。

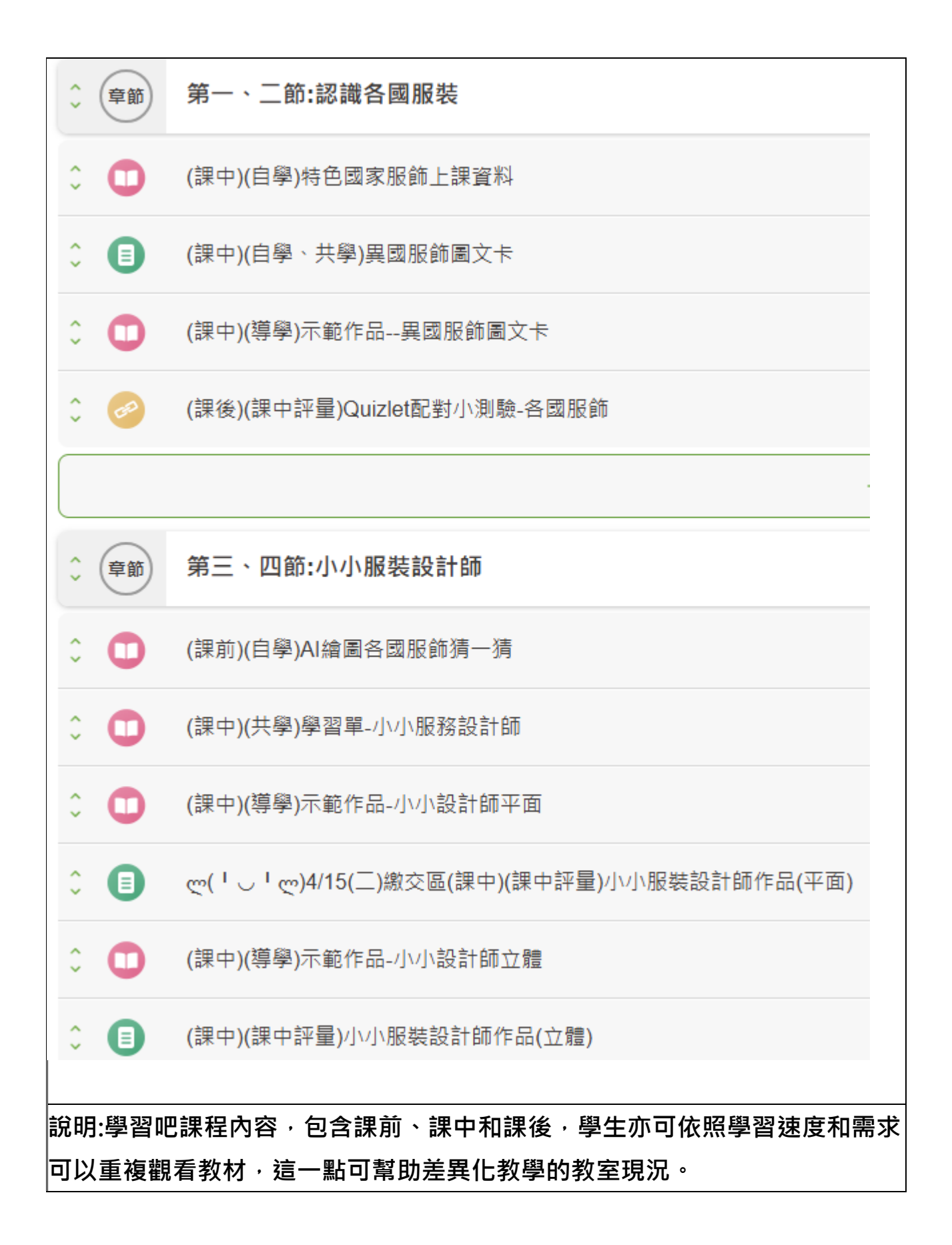

#### 第14頁,共23頁

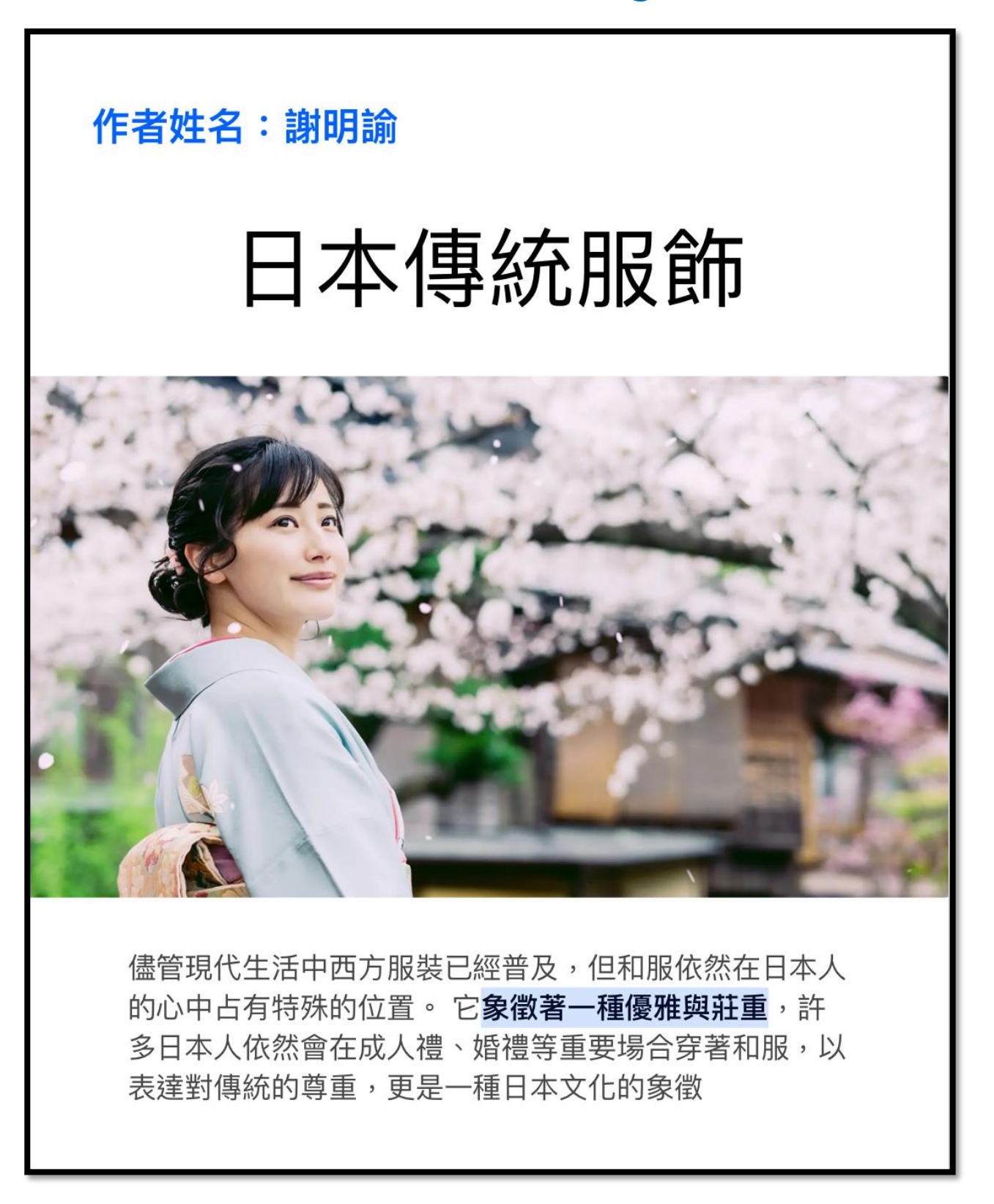

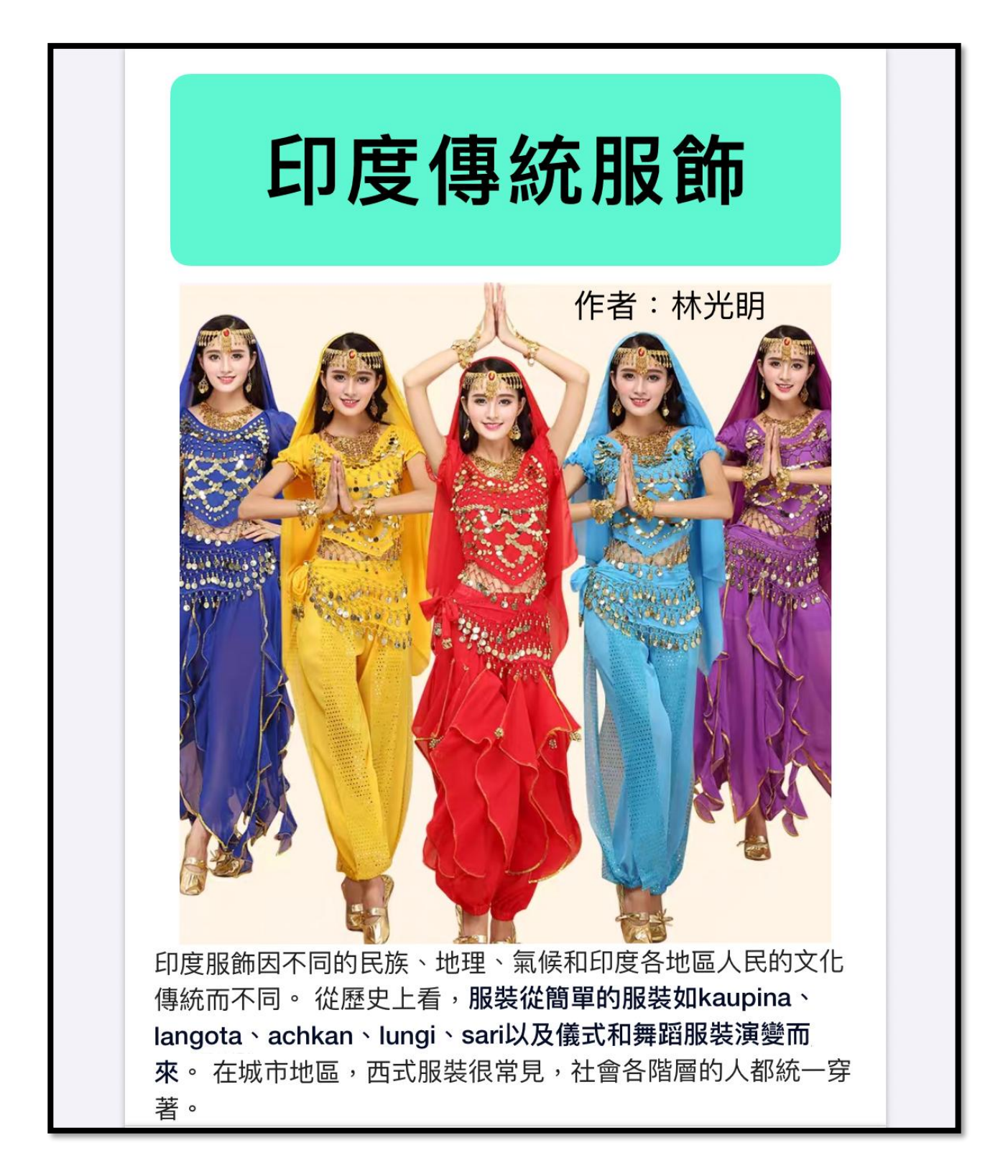

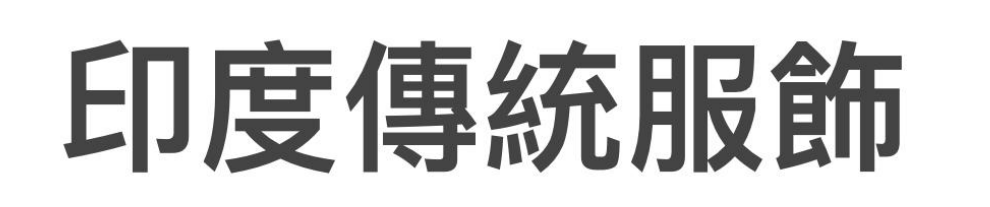

製作者:朱芷儀

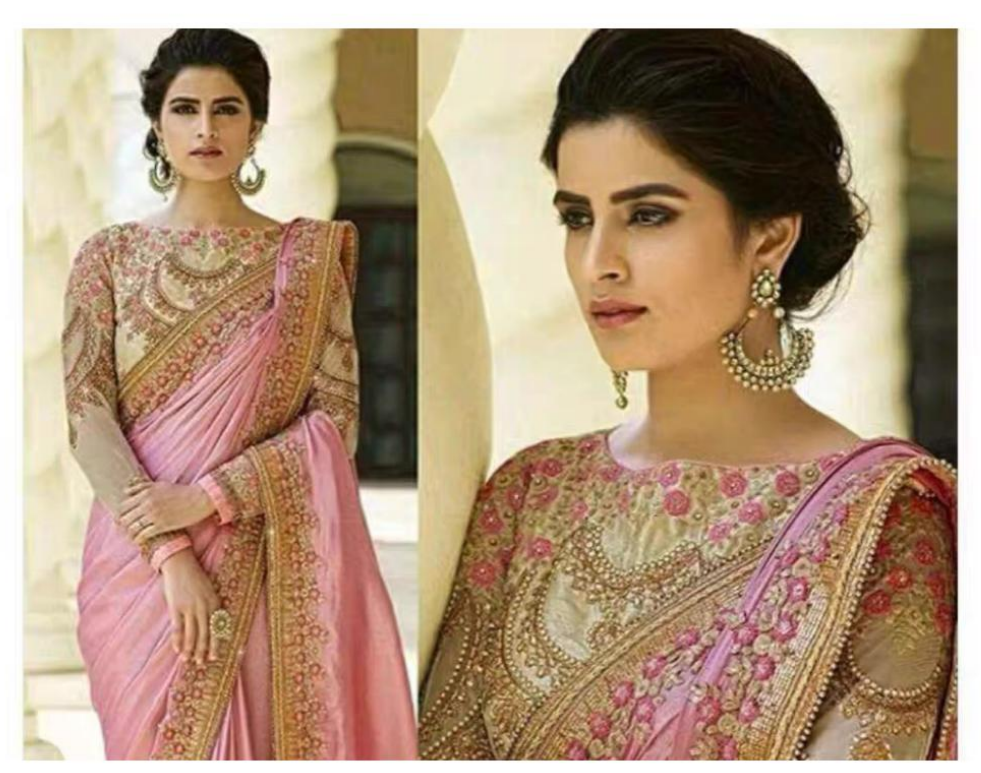

印度服飾因不同的民族、地理、氣候和印度各地區人民的文 化傳統而不同。從歷史上看,服裝從簡單的服裝如 kaupina、langota、achkan、lungi、sari以及儀式和舞蹈服裝 演變而來。在城市地區,西式服裝很常見,社會各階層的人 都統一穿著。印度在編織、纖維、顏色和服裝材料方面也有 很大的多樣性。有時,根據相關的宗教和儀式,服裝的顏色 編碼也被遵循。印度的服裝還包括各種各樣的印度刺繡、印 花、手工、點綴和穿衣風格。在印度可以看到印度傳統服裝 和西方風格的廣泛融合。

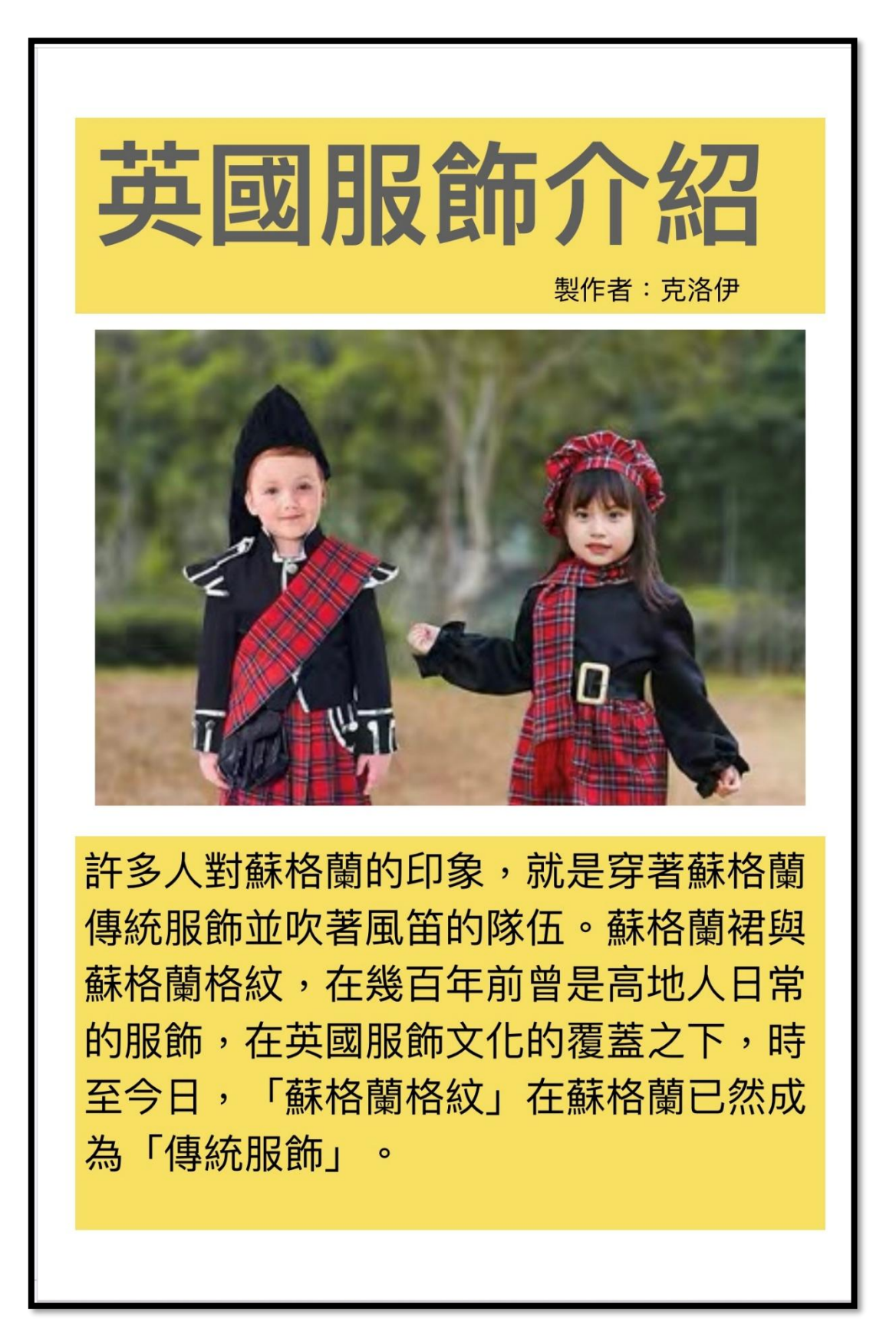

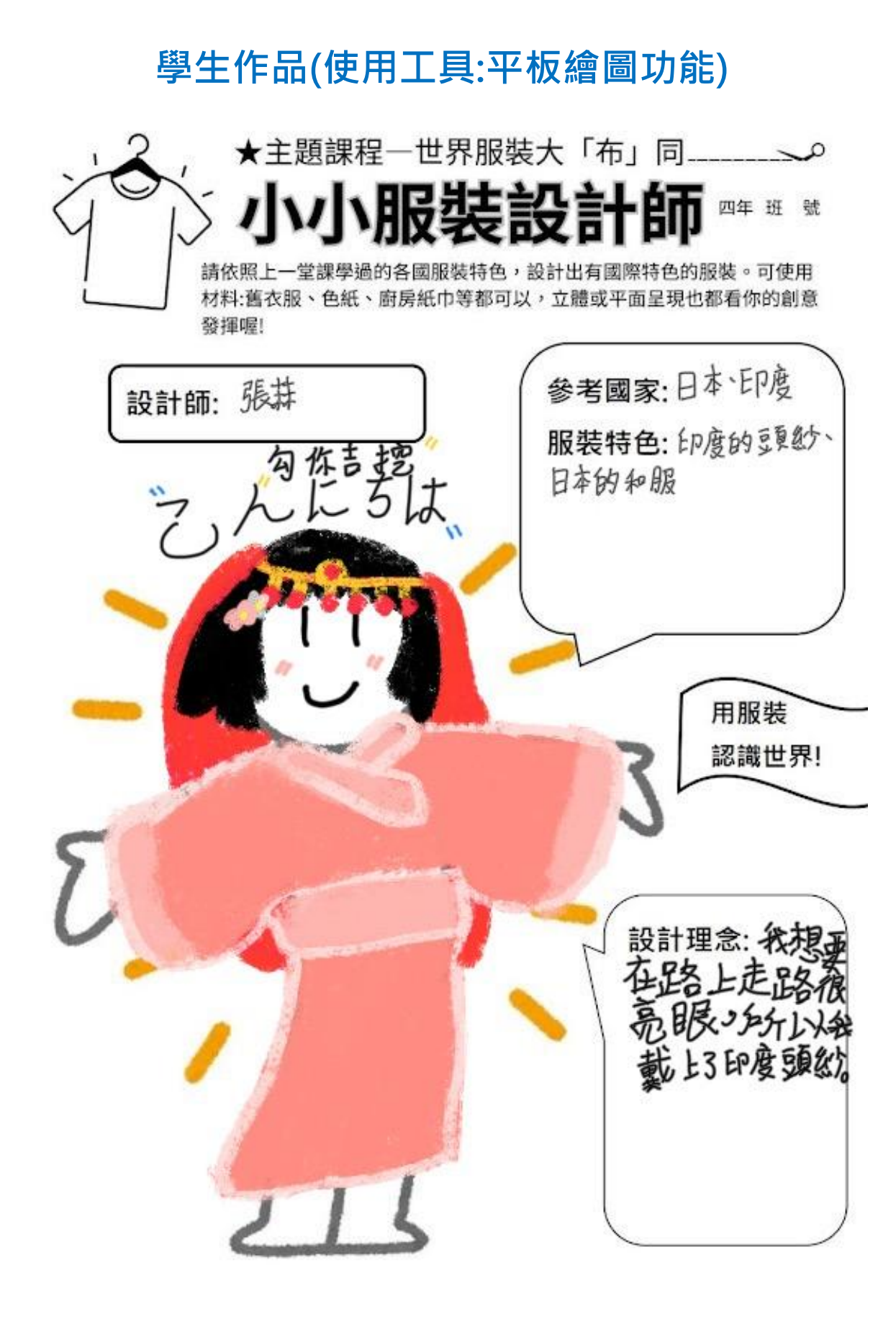

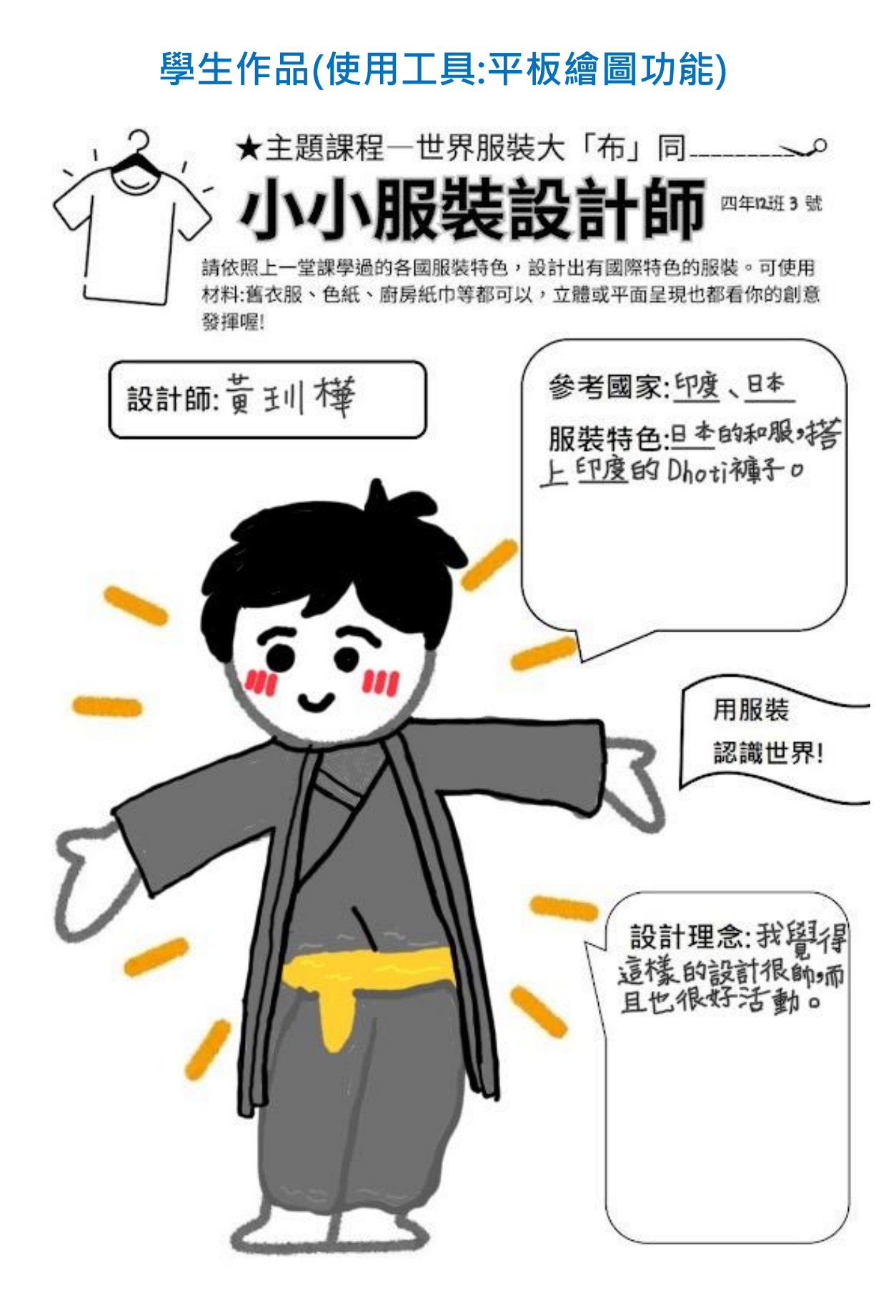

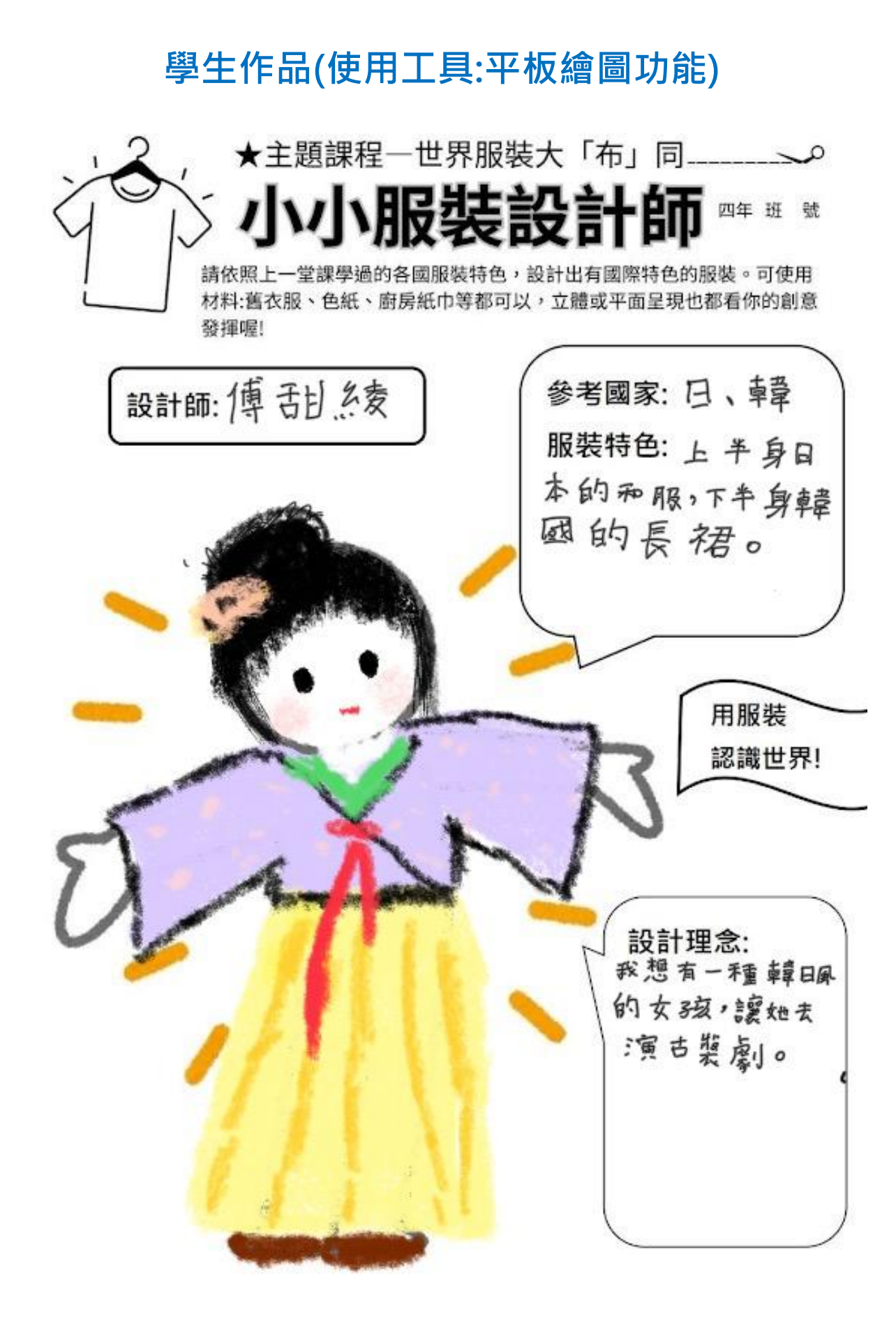

## 學生作品(使用工具:平板繪圖功能)

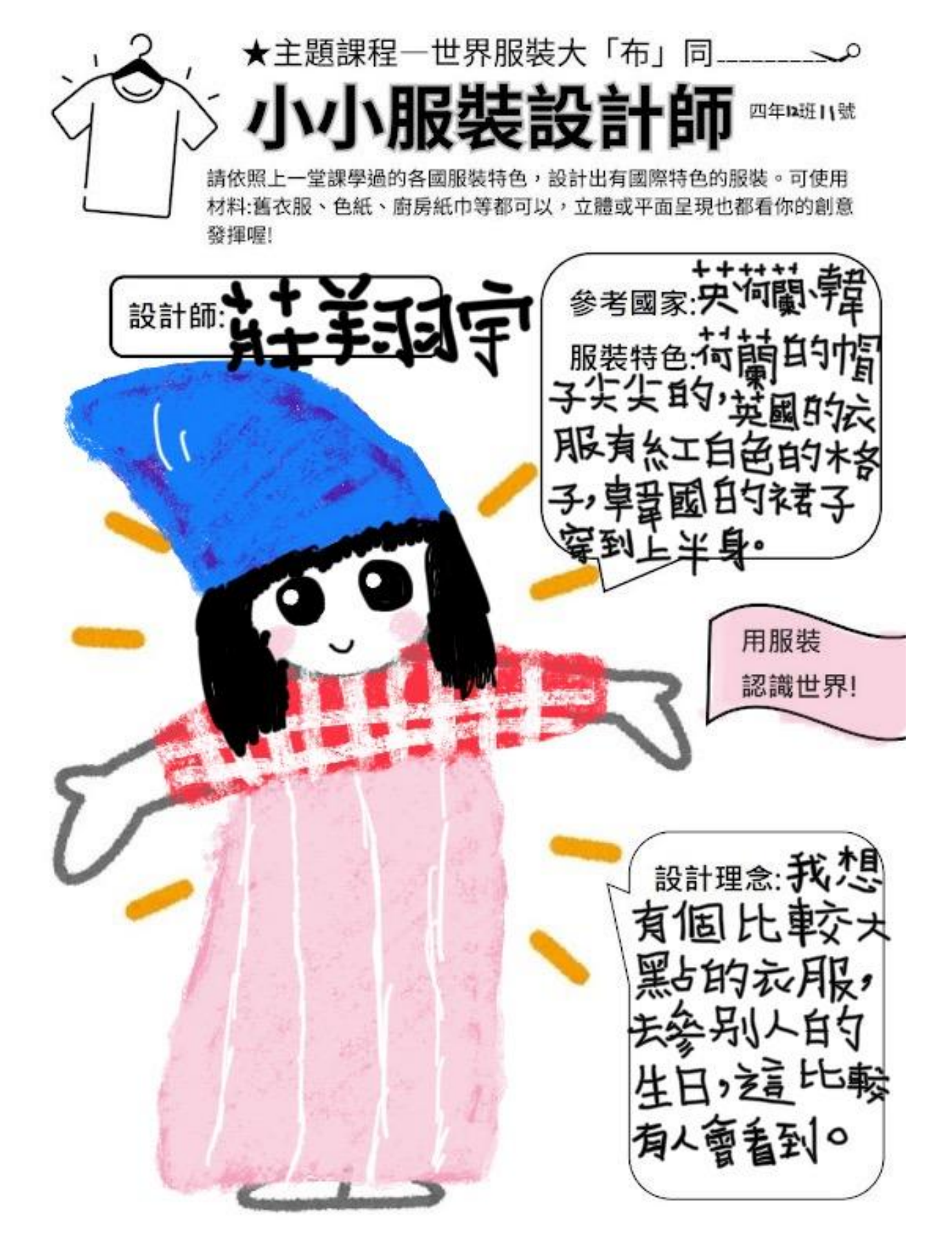

第22頁,共23頁

## 學生作品(使用工具:平板繪圖功能)

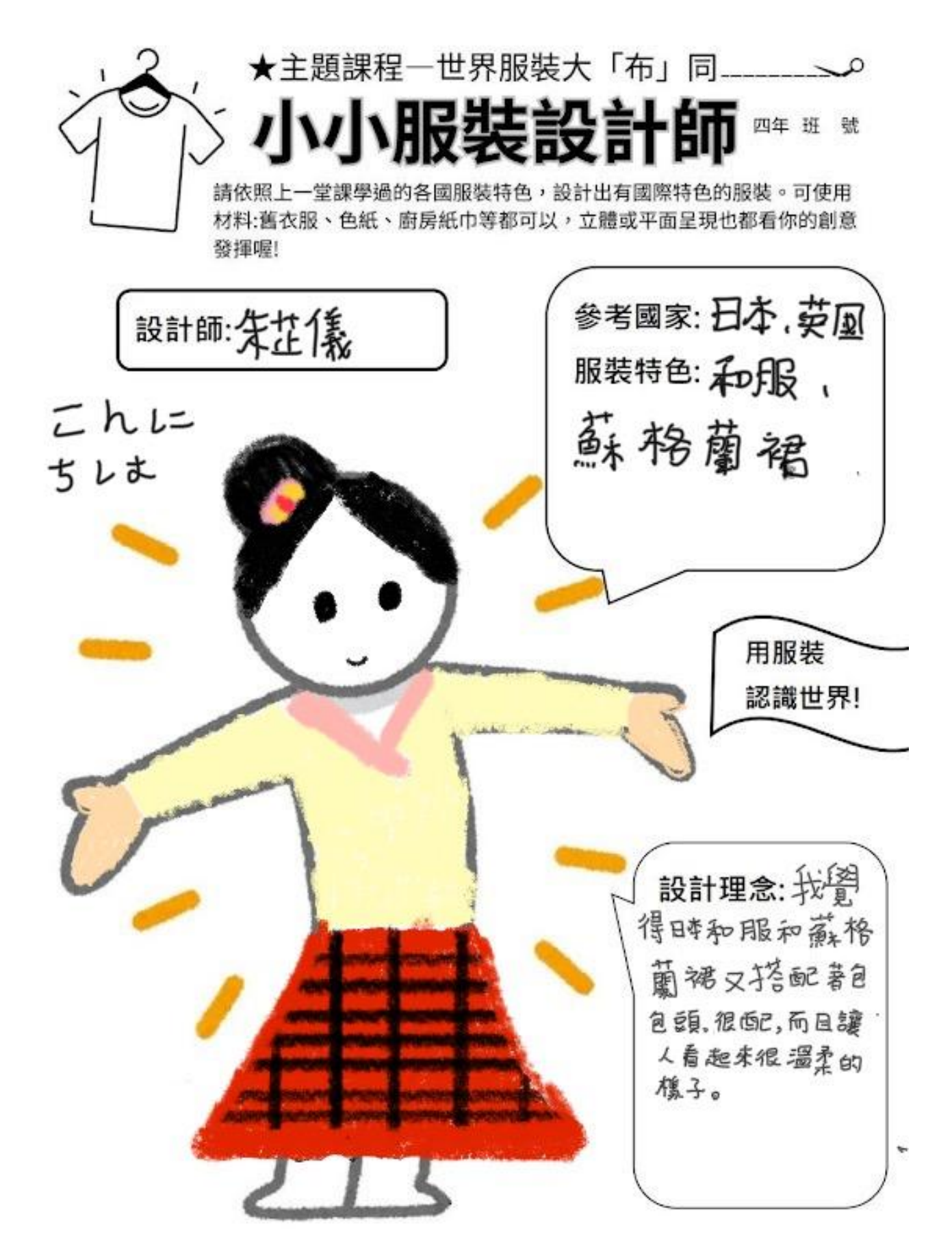

第23頁,共23頁